# P407 / P607 折價券兌換流程說明

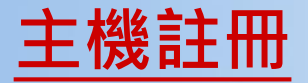

請安裝完整印表機驅動程式並將電腦主機重新開機後,螢幕
 上會顯示註冊畫面,請按下"
 確定"按鍵後進行下一步驟。

請按下"產品註冊"按鍵
 後進行下一步驟。

| pson Stylus Photo R3000 🗙                                              | 專屬服務                                          |
|------------------------------------------------------------------------|-----------------------------------------------|
| 產品名稱:Epson Stylus Photo R3000 序號:N58Y000008 或謝您購買Epson產品。請註冊您的Epson產品。 | <b>兩年保固</b><br>・「A4噴墨主機+噴頭」安心專案 <sup>查詢</sup> |
|                                                                        | <b>專屬帳戶快速查</b><br>・ 產品保固期<br>・ 產品耗材選購         |
| 選擇您的國家/地區。 台灣                                                          | 非你墨屬紅利∨IP登錄換贈品<br>捷修網線上報修<br>舊換新優惠訊息          |
| □ 不再顯示此訊息 取消 確定                                                        | 產品註冊                                          |

註A: 請注意專屬服務依據主機型號不同而內容不同。

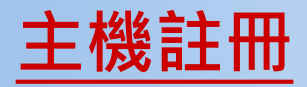

# 3. 進入原廠購物網站後,請點選網頁上方"登入會員"按鍵,再點選"加入會員"按鍵。

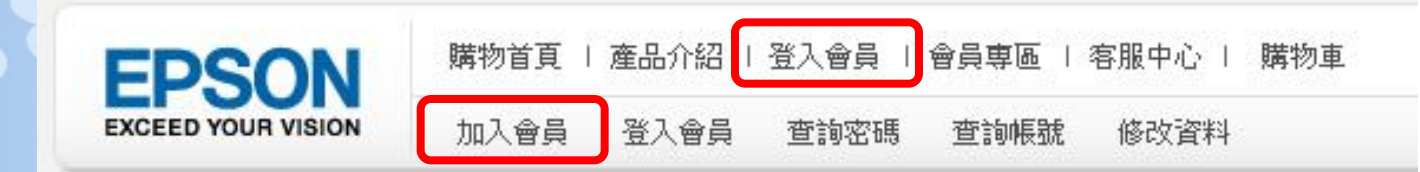

### 4. 點選"馬上加入"按鍵

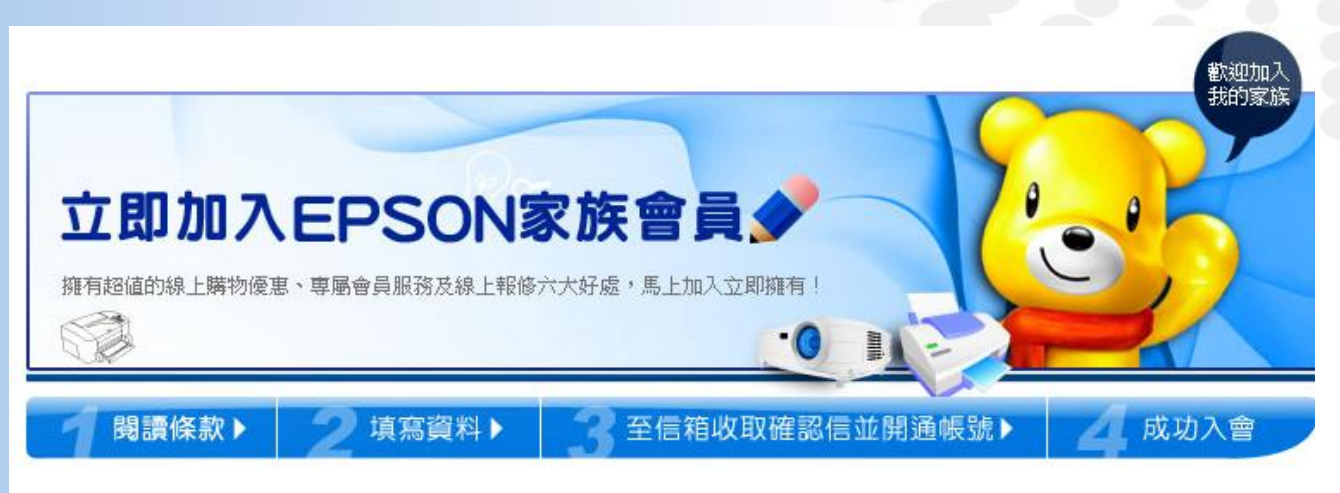

### 加入EPSON家族會員,享樂好康多更多!

現在加入EPSON網站家族會員,只要簡單四步驟, 立即擁有超值的線上購物優惠、專屬會員服務及線上報修六大好處,馬上加入立即擁有!

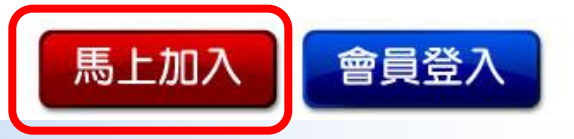

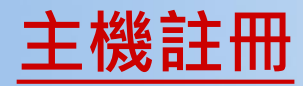

### 5. 詳閱會員申請須知後,點選"我同意"按鍵。

#### 8-2. EPSON將「個人資訊」存在安全作業環境

EPSON所收集的「個人資訊」都儲存在安全的作業環境,並且不對外公開。在許多情況下,「個人資訊」會在您傳輸之前進行加密的動作。

#### 8-3. 隱私權保護聲明諮詢

若您對自己在EPSON網站中的隱私權有任何問題,或任何時候如果您認為EPSON沒有遵守這些原則時,也歡迎您提供寶貴意見給我們,請利用電子郵件通知EPSON,帳號是info\_security@exc.epson.com.tw,我們將會盡一切努力儘快改善您所提出的各項建議,以便提供您更完善的服務。

#### 三、EPSON網站委託聲明

台灣愛普生科技股份有限公司委託台興電子企業股份有限公司處理EPSON網站包括物流(訂單處理、商品配送、鑑賞期、退換貨)、金流(發票開立、收付款)、客服(諮詢、抱怨、交易糾紛)等相關事宜。

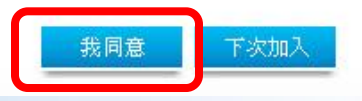

### 6. 填寫完會員資料後,點選"我同意"按鍵。

| □職業:      | 資訊業/通訊業 ▼                           |
|-----------|-------------------------------------|
| □ 何處得知本站: | ■ 電子報 ■                             |
| □ 訂閱電子報:  | ▶ 活動訊息                              |
|           | ☑ EPSON精選電子報 (EPSON好康精選、EPSON享樂情報誌) |
|           | ☑ MyEPSON會員電子報                      |
|           | ✓ EPSON 數位印象學苑活動訊息                  |
|           | ▶ EPSON 數位印象学死活動訊息<br>我同意 下次加入      |

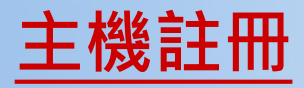

### 7. 請開啟您註冊所用的郵件信箱,依據會員確認信件內容,開通您所 註冊的帳號,即會出現網頁歡迎畫面,點選"確定"按鍵即可。

| 頁訊息 |                                                                                                    |  |
|-----|----------------------------------------------------------------------------------------------------|--|
| ?   | 歡迎成為myepson會員!<br>提醒您:若您使用的是 YAHOO 或 PCHOME等免費信箱,因為有<br>嚴格的擋信機制, 有可能會收不到myepson的優惠訊息,請您定期<br>上網查看,以免錯失您的優惠權益!<br>將 myepson 加入我的最愛 Y/N ? |  |
|     | 確定 取消                                                                                                    |  |

8. 進入會員登入畫面後,使用您註冊的帳號密碼登入會員區。

| 갈 會員登                         | Л                   |         |  |
|-------------------------------|---------------------|---------|--|
| ▶ 會員登入<br>帳 號:                |                     | 1       |  |
| 密碼: <br>確認碼:  346<br>(請輸入右邊你看 | <b>2</b> ]<br>到的數字) |         |  |
| 立即登入                          | 忘記密碼                | 重發會員確認信 |  |

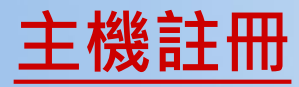

### 9. 會員專區"我的帳戶"頁面中點選"產品註冊"按鍵。

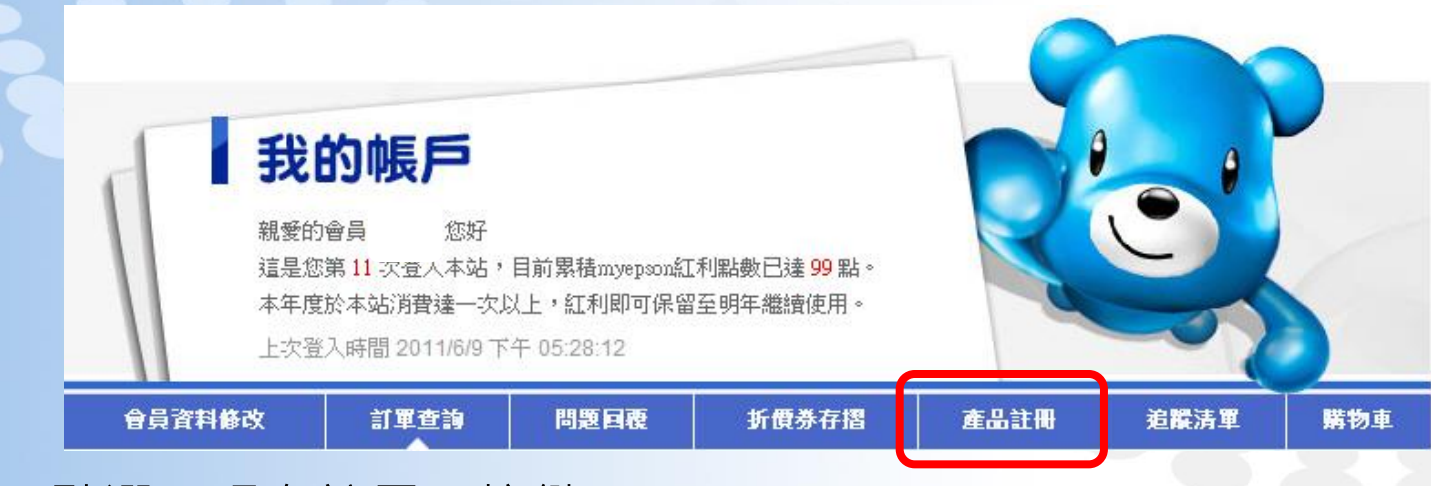

### 10. 點選"現在註冊"按鍵。

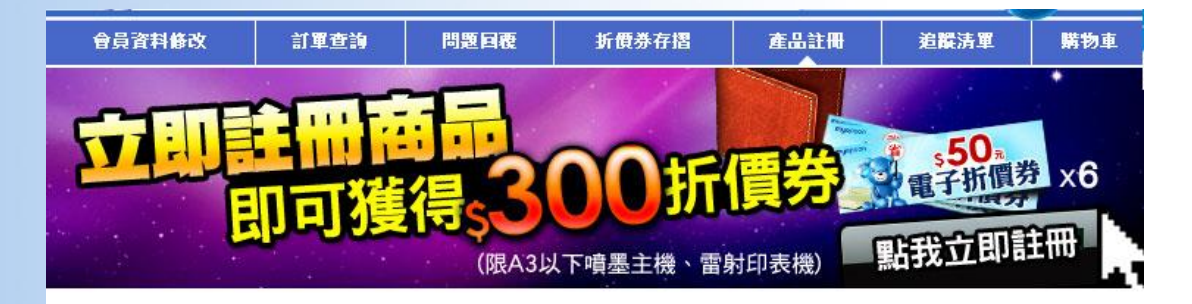

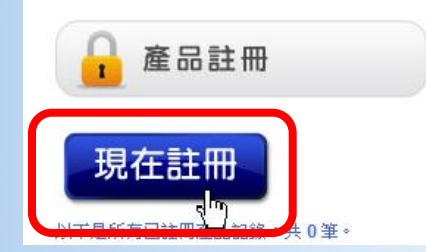

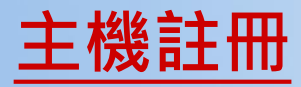

Page 7

# **11.** 依據畫面指示填寫相關資訊(經銷商統編或名稱欄位不需填寫),按下 "送出"按鍵即可完成主機註冊。

| 產品言      | 主冊                    |                                      |
|----------|-----------------------|--------------------------------------|
| 填寫以下資料(打 | *號為必填資料)              |                                      |
|          | Ť                     | 所增產品基本資料                             |
| *機器序號    | N58Y000008            | - 範例                                 |
| 產品型號     | R3000                 | (免填,由系統帶入!)                          |
| 發票號碼     |                       | -<br>(如果您符合主機購買七日內完成註冊,請務必填寫並保留發票影本) |
| ▶購買日期    | 2011 ▼ 年 6 ▼ 月 15 ▼ 日 |                                      |
| *所有權     | 個人                    |                                      |
|          |                       |                                      |

### 12. 點選"折價券存摺"按鍵,可檢查您的可用折價券金額及使用期限。

| - | 我的帳戶                                                         |                                         |                                      |  |  |
|---|--------------------------------------------------------------|-----------------------------------------|--------------------------------------|--|--|
|   | 親愛的會員 您好<br>這是您第11次登人本站,<br>本年度於本站消費達一次以<br>上次登入時間 2011/6/9下 | 目前累積myepson紅<br>人上,紅利即可保留<br>午 05:28:12 | 利點數已達 <mark>99</mark> 點。<br>至明年繼續使用。 |  |  |

### 可以選擇列印折價券至實體店面兌換,或是原廠購物網站線上兌換。

| 會員資料條 | 改    | 訂單查詢 | 問題日朝 | 更 折               | <b>費券存摺</b><br>▲ | 產品註冊       | 追蹤清單          | 」 購物車 |
|-------|------|------|------|-------------------|------------------|------------|---------------|-------|
| 🔗 折   | 價券存持 | 22   | 使用該  | <del>)</del><br>B | (                |            |               | Α     |
| 使用狀況  | 折抵金額 | 訂單編號 | 使用時間 | 機器型號>             | 啟用時間             | 結束時間       | 序號            | 列印    |
| 未使用   | 800  |      |      | <u>R3000</u>      | 2011/7/14        | 2011/9/14  | 0qrxb6q6mvn   | 列印折價卷 |
| 未使用   | 800  |      |      | <u>R3000</u>      | 2011/9/14        | 2011/11/14 | OqsO3eb2jbkpO | 列印新度卷 |
| 未使用   | 800  |      |      | <u>R3000</u>      | 2011/11/14       | 2012/1/14  | 0qsbq8vn3y751 | 列印折價卷 |
| 未使用   | 800  |      |      | <u>R3000</u>      | 2012/1/14        | 2012/3/14  | 0qsip4038o9L1 | 列印折價卷 |
| 未使用   | 800  |      |      | <u>R3000</u>      | 2012/3/14        | 2012/5/14  | OqsxOgvqgy9zO | 列印折價卷 |
| 未使用   | 800  |      |      | <u>R3000</u>      | 2012/5/14        | 2012/7/14  | OqszL2ffa3sw  | 列印折價卷 |

A:按下"列印折價券"按鍵,可持折價卷至實體店面兌換使用。 B:可至原廠購物網站線上兌換折價卷(購物滿額可享免運費) C:折價券使用期限,請依系統標示之有效期間內使用。

Page 8

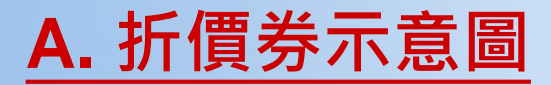

### 將折價卷印出後,可持折價券至實體店面兌換使用。 (限原購買經銷商)

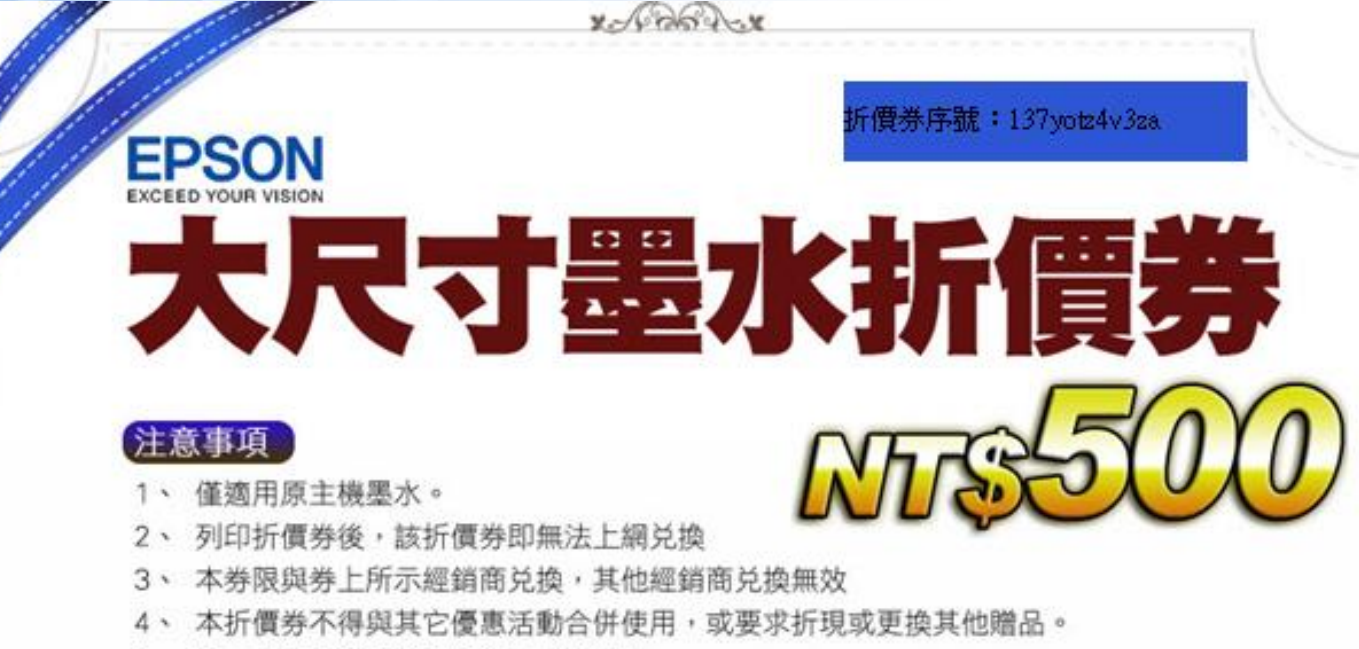

5、 Epson保留本活動修改或終止之權利。

| 客服專線:02-8024-2008 |            |      |                     |  |  |
|-------------------|------------|------|---------------------|--|--|
| 機器序號              | N4PY000073 | 使用日期 |                     |  |  |
| 機器型號              |            | 經銷商  | 群光電子股份有限公<br>司      |  |  |
| 會員姓名              |            | 有效日期 | 2011/7/20~2011/9/27 |  |  |

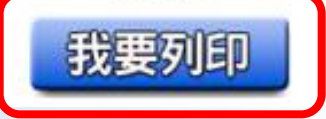

## B. 原廠購物網站兌換折價券流程

### 1. 點選"產品名稱"進入兌換流程。

EPSON 大尺寸印表機 Stylus Photo R2000 適用耗材: 圖片 產品名稱 特價 紅利 訂購數量 EPSON 原廠墨水匣 T159090 (透明) 700 元 0 🔻 4 點 (R2000) EPSON 原廠墨水匣 T159190 (亮黑) 735 元 5點 0 🗸 (R2000) EPSON 原廠墨水匣 T159290 (靑) (R2000) 0 -735 元 5點 EPSON 原廠墨水匣 T159390 (洋紅) 0 🗸 735 元 3點 (R2000)

2. 點選"折價券欄位"選擇您要使用的折價券,按下"我要購買"按鍵。

您的位置在:首頁⇒大尺寸墨水

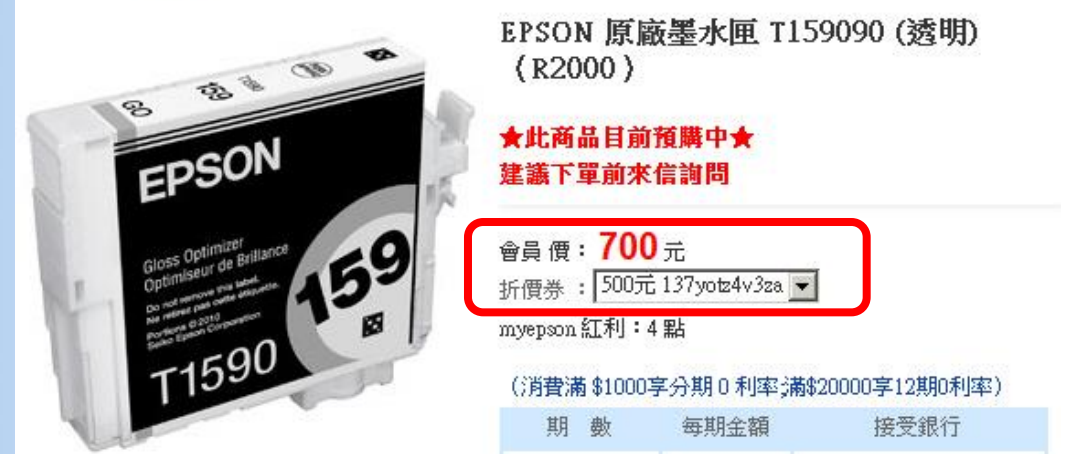

Page • 10

## 原廠購物網站兌換折價券流程

# 3. 可折扣之折價券資訊會顯示在頁面,墨水原價減去折扣金額,即為實際帳單金額。

| 15 <u>.</u>     |                            | <br>**<br>消 | 總計:<br>手續費:<br>費總金額: | NT\$ 200<br>NT\$ 100<br>NT\$ 300 |                  | 继續購          | T   |
|-----------------|----------------------------|-------------|----------------------|----------------------------------|------------------|--------------|-----|
| <u></u>         |                            |             |                      | 小計:                              | \$200<br>差2300元間 | 即可獲得150電子    | 折價券 |
| EPSON )         | 夏廠墨水匣 T159090 (透明) (R2000) |             | 700                  | 1                                | 700              |              | Q   |
| ▲理中<br>◆ → 商品折掛 | ]                          |             | -500                 | 1                                | -500             | 137yotz4v3za |     |
| 圖片              | 商品名稱                       |             | 單價                   | 數量                               | 小計               | 備註           | 刪除  |
| 親愛的 您好          | ,歡迎進入"我的購物車",以下是您目前的購物     | 清單:         |                      |                                  |                  |              |     |

\*\*: 因購物未滿免運之最低金額700元,將酌收手續費100元。建議您 可以按下繼續購買按鍵,購物滿額後即可享有免運費優惠。

Page • 11

## 折價券使用規範:

- 僅適用兌換原註冊主機之墨水
- 列印折價券後,該折價券即無法線上兌換。
- •折價券限與折價券所示經銷商兌換有效,其他經銷商恕無法兌換
- 本折價券不得與其他優惠合併使用,或要求折現及更換其他贈品。
- •若折價券於有效期限內未兌換,逾期將自動失效。
- 折價券金額為含稅
- 相關問題諮詢:請洽原購機經銷商 或 總代理:群光電子(02)6625-7886 ext:607

## 附註: Epson保留本活動修改或終止之權力